## **Implementing Telemedicine**

## with Intergy

## Updated 3.30.2020

## How to Select Finance Center Code: Telemedicine

- 1. Go to Patient information (Little Blue Man)
- 2. Select patient / account
- 3. Go to Financial on the tree
- 4. Click on Charges Tab
- 5. Click on Charge Posting Icon in the patient information window you are currently in.
- 6. Select Encounter made for Telemedicine
- 7. Proceed to create an ailment, select correct service center where services were rendered. Add authorization if needed.
- 8. Once charge posting window opens, review service center and place of service (POS). Change POS to 02 if required by the Payor.
- 9. Select Provider
- 10. Select Finance Center for Telemedicine (Txxx)
- 11. Ensure DOS is correct (it pulls from Encounter) add CPT, modifier, units and diagnosis codes per line item, as needed.

See below for an example of the Finance Center field.

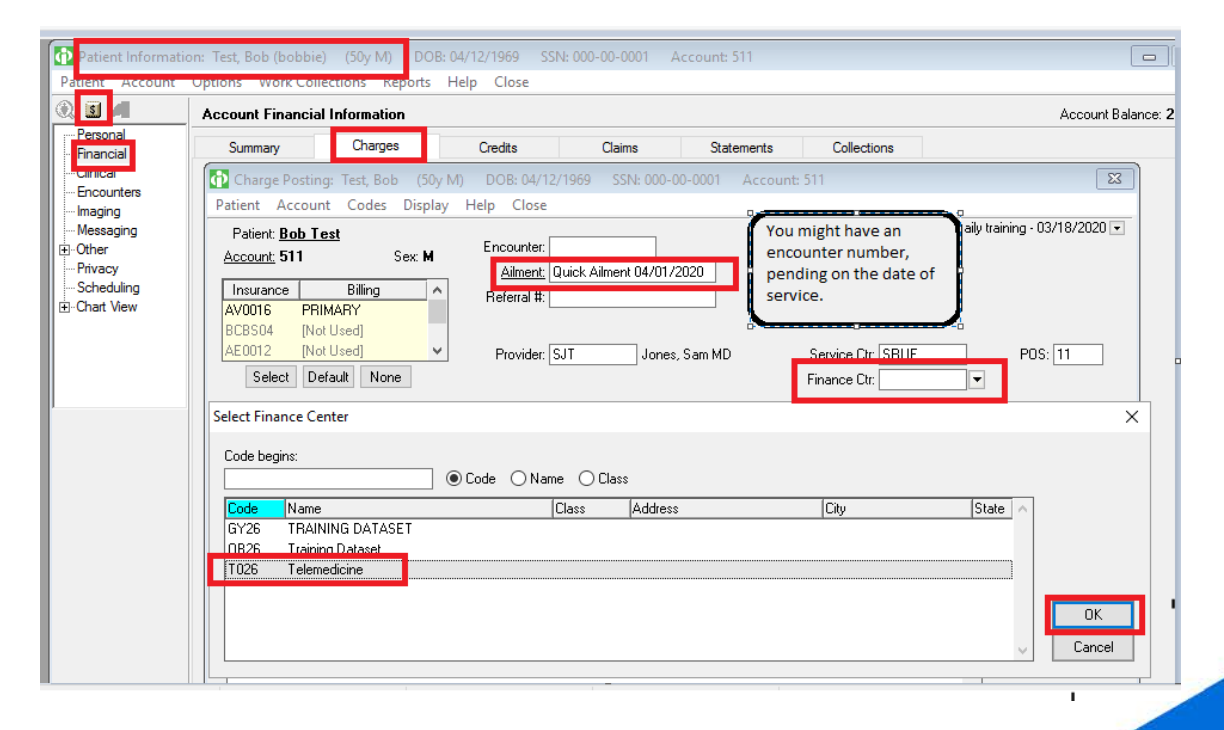

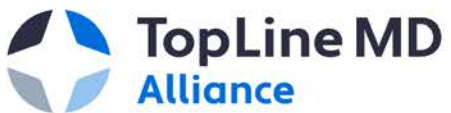